Six Me!

**la traduction** (supprimez ce paragraphe une fois la traduction terminée)

## 4. Configurer le dépôt et la dispensation

# 4.01. Rendre les articles visibles dans le nouveau dépôt en utilisant une ou plusieurs listes Maîtres

1. Cliquez sur l'onglet **Listes Maîtres** et sélectionnez au moins une liste Maître.

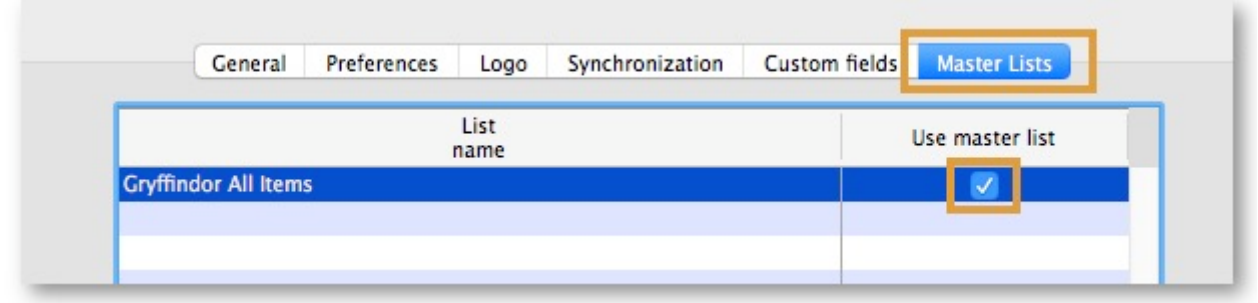

Cette page n'est pas encore traduite entièrement. Merci de terminer

- 2. Cliquez **OK**
- 3. Cliquez encore sur **OK**

## 4.02. Configurer correctement les paramètres de synchronisation

Si vous avez utilisé store\_create\_from\_name pour la création du dépôt, et que vous avez spécifié le site de synchronisation sur lequel le dépôt sera considéré comme **Active**, alors tout ce que vous devez faire ici est de:

- Changer le type de synchronisation de ce dépôt sur le Serveur à Collector si désiré (ce qui est normalement le cas)
- Configurer le type de synchronisation de ce nouveau dépôt à Transfer ou Active/Collector pour tout les autres sites de synchronisation qui auront à traiter avec ce dépôt.
- Modifier les paramètres de synchronisation de ce dépôt (Spécial > Afficher dépôts > Doublecliquez sur le dépôt > Synchronisation > Cliquez sur déverrouiller, saissisez le code pour modifier):
- Dans le tableau ci-dessous, sur la ligne du site de synchronisation créée pour ce dépôt, cocher la case dans la colonne Local. Cela changera le type de Synchronisation pour ce site à Active/Collector.

| Last update:     | frimabilaisatumisanyar sidaisanfia https://wiki.msunnly.faundation/frimabilaisatumisanyar sidaisanfia?ray=1591020156 |
|------------------|----------------------------------------------------------------------------------------------------|
| 2020/02/06 20:15 | n.mobile.setup.setver_side.comg/ntps.//wiki.msupply.foundation/n.mobile.setup.setver_side.comg/rev_1561020156        |

| Synchronisa<br>Set as lo | tion type Active store |                  | 0   | Click | to un-lock |  |  |
|--------------------------|------------------------|------------------|-----|-------|------------|--|--|
| Include p                | prescriptions in sync  |                  |     |       |            |  |  |
| 6                        |                        |                  |     |       |            |  |  |
| Sync ID<br>Sync with :   | 3                      |                  |     |       |            |  |  |
| Sync ID                  | User name              | Sync type        | Loc | al I  |            |  |  |
| 7                        | General                | None             | •   |       |            |  |  |
| 6                        | Hogwarts Dispensary    | None             |     |       |            |  |  |
| 2                        | Gryffindor             | None             | • □ |       |            |  |  |
| 3                        | Hufflepuff             | None             |     |       |            |  |  |
| 4                        | Slytherin              | None             | • • |       |            |  |  |
| 5                        | Mobile Store 1         | Active/collector | 191 |       |            |  |  |
|                          |                        |                  |     |       |            |  |  |
|                          |                        |                  |     |       |            |  |  |
|                          |                        |                  |     |       |            |  |  |
|                          |                        |                  |     |       |            |  |  |
|                          |                        |                  |     |       |            |  |  |
|                          |                        |                  |     |       |            |  |  |
|                          |                        |                  |     |       |            |  |  |

- 3. Définissez le Type de Synchronisation en haut à Collector
- 4. Cliquez **OK**

### 4.03. Rendre un dépôt visible aux autres dépôts

1. Modifier le 'nom' associé au dépôt et configurer sa visibilité aux autres dépôts de manière appropriée.

### Mode Dispensaire

1. Assurez-vous que votre dépôt est un dispensaire en choisissant **Dispensaire** dans la liste déroulante située dans l'onglet **Général** des préférences du dépôt.

|                   |         |             |      | New store       |                    |              |         |    |
|-------------------|---------|-------------|------|-----------------|--------------------|--------------|---------|----|
| emo store         |         |             |      |                 |                    |              |         |    |
|                   | General | Preferences | Logo | Synchronisation | Custom fields      | Master lists |         |    |
|                   |         |             |      |                 |                    |              |         |    |
| Store code Demoi  | dispe   | insary      |      |                 | Disable this store |              |         |    |
| Name Demo st      | ore     |             | -    |                 | Disable this store |              |         |    |
| Organization name |         |             |      | Responsible of  | fficer none        | ۵            |         |    |
| Address line 1    |         |             |      |                 |                    |              |         |    |
| Address line 2    |         |             |      |                 |                    |              |         |    |
| Address line 3    |         |             |      |                 |                    |              |         |    |
| Address line 4    |         |             |      |                 |                    |              |         |    |
| Address line 5    |         |             |      |                 |                    |              |         |    |
| Postal/Zip Code   |         |             |      |                 |                    |              |         |    |
| Phone             |         |             |      |                 |                    |              |         |    |
| Tags              |         |             |      |                 |                    |              |         |    |
|                   |         |             |      |                 |                    |              |         |    |
|                   |         |             |      |                 |                    |              |         |    |
|                   |         |             |      |                 |                    |              |         |    |
|                   |         |             |      |                 |                    |              |         |    |
|                   |         |             |      |                 |                    |              |         |    |
|                   |         |             |      |                 |                    |              |         |    |
|                   |         |             |      |                 |                    |              |         |    |
|                   |         |             |      |                 |                    |              |         |    |
|                   |         |             |      |                 |                    |              |         |    |
|                   |         |             |      |                 |                    |              | Cancel  | ОК |
|                   |         |             |      |                 |                    |              | Gallool |    |
|                   |         |             |      |                 |                    |              |         |    |

1. Un dépôt associé à un appareil utilisant la version mobile doit avoir le champ suivant défini dans les champs personnalisés pour que le mode dispensaire y soit visible.

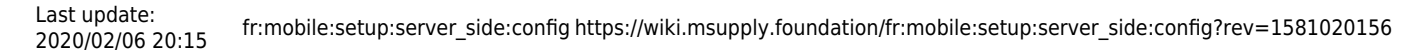

|                      |               |           | New store       |               |              |        |     |
|----------------------|---------------|-----------|-----------------|---------------|--------------|--------|-----|
| Ge                   | neral Prefere | nces Logo | Synchronisation | Custom fields | Master lists |        |     |
| New line D           | elete line(s) |           |                 |               |              |        |     |
|                      | Field label   |           |                 | Field value   |              |        |     |
| usesDispensaryModule |               |           | true            |               |              |        |     |
|                      |               |           |                 |               |              |        |     |
|                      |               |           |                 |               |              |        |     |
|                      |               |           |                 |               |              |        |     |
|                      |               |           |                 |               |              |        |     |
|                      |               |           |                 |               |              |        |     |
|                      |               |           |                 |               |              |        |     |
|                      |               |           |                 |               |              |        |     |
|                      |               |           |                 |               |              |        |     |
|                      |               |           |                 |               |              |        |     |
|                      |               |           |                 |               |              |        |     |
|                      |               |           |                 |               |              |        |     |
|                      |               |           |                 |               |              | Const. | 014 |
|                      |               |           |                 |               |              | Cancel | OK  |
|                      |               |           |                 |               |              |        |     |

Naturellement, vous aurez à synchroniser mSupply mobile avec le serveur pour que votre appareil mobile puisse recevoir ces paramètres de configuration. Après la synchronisation, votre fenêtre de navigation ressemblera à ceci

|           | ۇ                                                 | Supply | SYNC ENABLED 📥 🛱 🔊                                   |
|-----------|---------------------------------------------------|--------|------------------------------------------------------|
|           | 99+<br>Customer Invoices<br>Customer Requisitions |        | 1<br>Supplier Invoices<br>1<br>Supplier Requisitions |
|           | Current Stock<br>Stocktake                        |        | Dispensary                                           |
| U LOG OUT |                                                   |        | SETTINGS                                             |

4. Configurer le dépôt et la dispensation

5/5

From: https://wiki.msupply.foundation/ - mSupply Foundation Documentation Permanent link: https://wiki.msupply.foundation/fr:mobile:setup:server\_side:config?rev=1581020156

2025/09/02 09:01